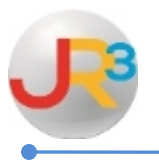

Finance > HR > Staff Manager

If an employee is hired later on in the year and should receive a stipend, there are a couple ways to address this payment.

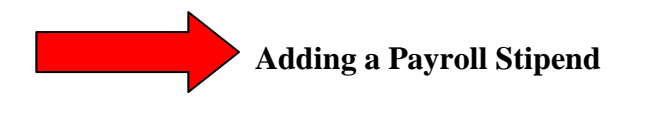

| Click 凝 | next to the employee that is to receive the | ne payroll stipend |
|---------|---------------------------------------------|--------------------|
|---------|---------------------------------------------|--------------------|

| Staff Mana  | Staff Manager G Add/Find Staff |                     |                             |                 |       |  |  |
|-------------|--------------------------------|---------------------|-----------------------------|-----------------|-------|--|--|
| Page Size:  | 10 👻 Filter:                   | Active Staff 🔹      |                             |                 |       |  |  |
| Local ID    | <u>SSN</u>                     | Name                | Employment Status           | <b>Facility</b> |       |  |  |
| 005476      | X00-00-5476                    | Aamodt, Catrina     | 1379 - Contractual          | Facility 2      |       |  |  |
| 000181      | X00-00-0181                    | Ambuehl, Howard     | 1385 - Non-contractual      | Facility 10     | 2     |  |  |
| 000097      | X00-00-0097                    | Anastasia, Oretha   | 1379 - Contractual          | Facility 2      | 2     |  |  |
| 000113      | X00-00-0113                    | Arabian, Shondra    | 1379 - Contractual          | Facility 2      | 2     |  |  |
| 000186      | X00-00-0186                    | Artinger, Ailene    | 1378 - Probationary         | Facility 10     | 2     |  |  |
| 009438      | X00-00-9438                    | Auten, Benedict     | 1380 - Substitute/temporary | Facility 4      | 2     |  |  |
| 008624      | X00-00-8624                    | Averhart, Michel    | 1380 - Substitute/temporary | Facility 2      | 2     |  |  |
| 009404      | X00-00-9404                    | Avino, Maira        | 1378 - Probationary         | Facility 1      | 2     |  |  |
| 000233      | X00-00-0233                    | Azoulay, Cristopher | 1385 - Non-contractual      | Facility 10     | 2     |  |  |
| 008997      | X00-00-8997                    | Bahde, Justa        | 1379 - Contractual          | Facility 1      | 2     |  |  |
| '           |                                |                     |                             |                 |       |  |  |
| Records: 2: | 15                             |                     | 00                          | age 1 of 22     | - 🛛 🖓 |  |  |

Click the <sup>3</sup> **3 Positions**(s)

| Demographi | cs Payroll                     | HR Info Leave Con | itact Info                   | Certifications  | Documents  | Reports | ]                |  |  |             |                 |                 |         |
|------------|--------------------------------|-------------------|------------------------------|-----------------|------------|---------|------------------|--|--|-------------|-----------------|-----------------|---------|
|            | Return to list                 |                   |                              |                 |            |         |                  |  |  |             |                 |                 |         |
|            |                                |                   |                              |                 |            |         |                  |  |  |             |                 |                 |         |
| Employme   | nt Contracts                   |                   |                              |                 |            |         |                  |  |  |             |                 | bbA 🛟           | ontract |
| Page Size: | 10 👻 Period:                   | Current Period    | <ul> <li>District</li> </ul> | : All Districts |            | Filter: | Active Contracts |  |  |             |                 |                 |         |
| System ID  | Period                         | District          |                              | Contract Dat    | <u>tes</u> |         |                  |  |  | <u>Days</u> | <u>% of Day</u> | Positions       | Actions |
| 5228       | 2014-2015                      |                   |                              | 8/18/2014 - 6   | 6/6/2015   |         |                  |  |  | 187         | 100%            | 🔍 3 Position(s) | 2       |
| Records: 1 | lecords: 1 O Page 1 of 1 - O O |                   |                              |                 |            |         |                  |  |  |             |                 |                 |         |

These are the current positions the employee has. There may be more or less.

WebSmart by JR3 Add Payroll Stipend Mid Year

## Click **O** Add Position

| Demographics Payroll HR Info Leave Contact Info Certifications Documents Reports |                                                               |                     |        |                              |                              |         |  |  |
|----------------------------------------------------------------------------------|---------------------------------------------------------------|---------------------|--------|------------------------------|------------------------------|---------|--|--|
|                                                                                  | Return to list                                                |                     |        |                              |                              |         |  |  |
| Positions :                                                                      | 20sitions : ** 8/18/2014 - 6/6/2015 📄 Return to Contract List |                     |        |                              |                              |         |  |  |
|                                                                                  |                                                               |                     |        |                              |                              |         |  |  |
| Positions                                                                        | Positions (§ Add Position                                     |                     |        |                              |                              |         |  |  |
| Page Size:                                                                       | 10 👻 Calendar: All                                            | Calendars 🗸         |        |                              |                              |         |  |  |
| System ID                                                                        | <u>Calendar</u>                                               | Name                | PAC/DE | Coding                       | Calculation                  | Actions |  |  |
| 7224                                                                             | Standard Calendar                                             | HB3646 HS           | 80 / N | 199-11-6119.00-001-?-23-0-00 | 100.00% @ 806.00 per year    | 2 2     |  |  |
| 255                                                                              | Standard Calendar                                             | HS Stipend          | 80 / N | 199-11-6119.00-001-?-23-0-00 | 100.00% @ 1,000.00 per year  | 2 2     |  |  |
| 7405                                                                             | Standard Calendar                                             | HS Teacher - Reg Ed | 80 / N | 199-11-6119.00-001-?-23-0-00 | 100.00% @ 35,320.00 per year | 2 2     |  |  |
| Records: 3                                                                       |                                                               |                     |        |                              | Page 1 of 1                  | • 🔾 🔾   |  |  |

| Use this screen to modify the p | ositions associated with this contract All salaried wages will be pro-rated by 115 / 219 days or 0.5251                                                                                                    |
|---------------------------------|----------------------------------------------------------------------------------------------------|
| Position Details                |                                                                                                    |
| Payroll Calendar*               | Monthly V                                                                                                    |
| Name*                           | Stipend                                                                                                    |
| Position Type*                  | Principal  Just entering the rate will                                                                                                    |
| Payroll Activity Code*          | 80 - Base Salary prorate the stipend accordingly                                                                                                    |
| WC Category*                    | Professional Employees  Professional Employees  Profes |
| Allocation*                     | 100.00 Payments.                                                                                                    |
| Compensation Type*              | Salary                                                                                                    |
| Rate*                           | 1,200.00 Enter Non-Prorated Value                                                                                                    |
| Exempt From Dock*               | False - Wages earned from the position are used to calculate dock rate $\checkmark$                                                                                                    |
| Straight Time Mask*             | [420 ♥]-[23 ♥]-[6119 ♥],[00 ♥]-[001 ♥]-[? ♥]-[99 ♥]-[0 ♥]-[00 ♥] ♥ Use for O/T as well                                                                                                    |

## ▶ Payroll Calendar – Select *the appropriate calendar* in the drop down menu

- ▶<u>Name</u> Enter the description name of the stipend. This will be the description on check
- ▶ **Position Type** Select the position type for the stipend that is being added.
- ▶ Payroll Activity Code Select the payroll activity code for the stipend that is being added from drop down menu
- ►Workers Comp Select the WC category for the stipend that is being added from the drop down menu
- ►<u>Allocation</u> Enter in 100%
- ► <u>Compensation Type</u> Select the appropriate compensation type for the stipend that is being added from the drop down menu.

**<u>Rate</u>** – Enter the total amount of the stipend in the Rate box and it will be calculated according to the # of remaining checks.

Select "Enter Non-Prorated Value" if you want the employee to receive a specific amount per pay period, Enter the amount you wish to pay over the remaining pay periods. For example, if you want to pay \$400.00 a month for the remainder of 3 months, enter a total of \$1,200.00 (\$400 X 3)

| Positions : (STAFF              | UPGRADE) 3/17/2015 - 7/31/2015 📄 Return to Contract Li                                                   |
|---------------------------------|----------------------------------------------------------------------------------------------------|
| Use this screen to modify the p | positions associated with this contract. All salaried wages will be pro-rated by 81 / 219 days or 0.3699 |
| Position Details                |                                                                                                    |
| Payroll Calendar*               | Monthly                                                                                                  |
| Name*                           | Stipend                                                                                                  |
| Position Type*                  | Teacher V To pay a specific amount per pay period. Enter the                                             |
| Payroll Activity Code*          | 80 - Base Salary amount you wish to pay                                                                  |
| WC Category*                    | Professional Employees V periods.                                                                        |
| Allocation*                     | 100.00                                                                                                   |
| Compensation Type*              | Salary V                                                                                                 |
| Rate*                           | Enter Non-Prorated Value                                                                                 |
| Exempt From Dock*               | False - Wages earned from the position are used to calculate dock rate $~$ $\checkmark$                  |
| Straight Time Mask*             | 420 V-11 V-6119 V.00 V-001 V-? V-11 V-0 V-00 V Use for O/T as well                                       |

- ► Exempt from Dock Select if the stipend should be used to calculate the dock rate
- ► <u>Straight time Mask</u> Enter the code to be used for the stipend that is being added.
- ►<u>Use for O/T as well</u> Check this box if you want to use the same expense code for any overtime for this stipend.

Once the Payroll calendar is selected on the above screen the scheduled payments will propagate through the end of the contract period for this employee.  $\checkmark$  all payroll periods that you want this stipend to be paid in.

## **Prorated Stipend**

| Batch #200        | 04/01/2015-04/30/2015 |                                                                            | 4/30/2015 | 4/30/2015 |                      | Not Paid |
|-------------------|-----------------------|----------------------------------------------------------------------------|-----------|-----------|----------------------|----------|
|                   | 05/01/2015-05/31/2015 |                                                                            | 5/31/2015 | 5/31/2015 | [calculated on save] |          |
|                   | 06/01/2015-06/30/2015 | Select the pay periods in which the<br>employee is to receive the stipend. |           |           | [calculated on save] |          |
| 2                 | 07/01/2015-07/31/2015 |                                                                            | 7/31/2015 | 7/31/2015 | [calculated on save] |          |
| $\mathbf{\nabla}$ | Save 🚫 Ca             | ncel                                                                       |           |           |                      |          |

• The stipend amount will automatically prorate after you click <u>Save.</u>

| 05/01/2015-05/31/2015 | 5/31/2015 5/31/2015 \$210.05 |
|-----------------------|------------------------------|
| 06/01/2015-06/30/2015 | 6/30/2015 6/30/2015 \$210.05 |
| 07/01/2015-07/31/2015 | 7/31/2015 7/31/2015 \$210.04 |

## Non Prorated Stipend

Once you <u>save</u> the Stipend and select <u>to return to the Position</u>, the amount will be calculated and appear on the Scheduled Payments screen. You will see the \$400 per pay period amount. You can also pay the Stipend over lesser periods by simply change the scheduled payrolls checked.

| Schedu   | uled        | Payroll Period                                          | Pay Date   | Post Date  | Scheduled Amount | Actual Amount |
|----------|-------------|---------------------------------------------------------|------------|------------|------------------|---------------|
| Batch -  | #113        | 08/01/2014-08/31/2014                                   | 8/31/2014  | 8/31/2014  |                  | Not Paid      |
| Batch :  | <b>≢132</b> | 09/01/2014-09/30/2014                                   | 9/30/2014  | 9/30/2014  |                  | Not Paid      |
| Batch a  | #142        | 10/01/2014-10/31/2014                                   | 10/31/2014 | 10/31/2014 |                  | Not Paid      |
| Batch :  | #148        | 11/01/2014-11/30/2014                                   | 11/30/2014 | 11/30/2014 |                  | Not Paid      |
| Batch a  | = 1         |                                                         | 12/31/2014 | 12/31/2014 |                  | Not Paid      |
| Batch :  | =1          | Select the remaining pay<br>periods to pay the employee | 1/31/2015  | 1/31/2015  |                  | Not Paid      |
| Batch a  | # 1         | this stipend.                                           | 2/28/2015  | 2/28/2015  |                  | Not Paid      |
| Batch :  | =18         |                                                         | 3/31/2015  | 3/31/2015  |                  | Not Paid      |
| Batch a  | #200        | 0 01/2015-04/30/2015                                    | 4/30/2015  | 4/30/2015  |                  | Not Paid      |
|          |             | 05/01/2015-05/31/2015                                   | 5/31/2015  | 5/31/2015  | \$400.00         |               |
|          |             | 06/01/2015-06/30/2015                                   | 6/30/2015  | 6/30/2015  | \$400.00         |               |
|          |             | 07/01/2015-07/31/2015                                   | 7/31/2015  | 7/31/2015  | \$400.00         |               |
| $\smile$ |             | Save OCancel                                            |            |            |                  |               |

• If a pay period is highlighted in yellow, the payroll batch is unsubmitted and it can be used and added to the payroll.

| Scheduled Payn | cheduled Payments                                                                                   |            |            |                      |               |  |  |  |
|----------------|----------------------------------------------------------------------------------------------------|------------|------------|----------------------|---------------|--|--|--|
| Scheduled      | Payroll Period                                                                                      | Pay Date   | Post Date  | Scheduled Amount     | Actual Amount |  |  |  |
| Batch #694     | 09/01/2014-09/30/2014                                                                               | 9/30/2014  | 9/30/2014  |                      | Not Paid      |  |  |  |
| Batch #700     | 10/01/2014-10/31/2014                                                                               | 10/31/2014 | 10/31/2014 |                      | Not Paid      |  |  |  |
| Batch #705     | 11/01/2014-11/30/2014                                                                               | 11/30/2014 | 11/30/2014 |                      | Not Paid      |  |  |  |
| Batch #708     | 12/01/2014-12/31/2014                                                                               | 12/31/2014 | 12/31/2014 |                      | Not Paid      |  |  |  |
| Batch #724     | 01/01/2015-01/31/2015                                                                               | 1/31/2015  | 1/31/2015  | [calculated on save] | Not Paid      |  |  |  |
|                | 02/01/2015-02/28/2015                                                                               | 2/28/2015  | 2/28/2015  | [calculated on save] |               |  |  |  |
|                | 03/01/2015-03/31/2015                                                                               | 3/31/2015  | 3/31/2015  | [calculated on save] |               |  |  |  |
|                | 04/01/2015-04/30/2015                                                                               | 4/30/2015  | 4/30/2015  | [calculated on save] |               |  |  |  |
|                | 05/01/2015-05/31/2015                                                                               | 5/31/2015  | 5/31/2015  | [calculated on save] |               |  |  |  |
|                | 06/01/2015-06/30/2015                                                                               | 6/30/2015  | 6/30/2015  | [calculated on save] |               |  |  |  |
|                | 07/01/2015-07/31/2015                                                                               | 7/31/2015  | 7/31/2015  | [calculated on save] |               |  |  |  |
| ☑              | 08/01/2015-08/31/2015                                                                               | 8/31/2015  | 8/31/2015  | [calculated on save] |               |  |  |  |
| WARNING: The   | payroll calendar is \$position.PayrollCalendar.PayrollCalendarType however 12 periods are available |            |            |                      |               |  |  |  |
|                | Save Cancel                                                                                         |            |            |                      |               |  |  |  |

Select 📓 Save